## Import de la chaîne de certification du groupe PSA Peugeot Citroën dans Adobe Reader

### 1. Pourquoi importer la chaîne de certification du Groupe PSA Peugeot Citroën dans Adobe Reader ?

La signature électronique apposée sur un document au format PDF permet de garantir l'intégrité des données et d'authentifier l'émetteur.

L'import de la chaîne de certification dans Adobe Reader permet de vérifier la validité de la signature des documents PDF ou FDF signés avec un certificat émis par une des Autorités de Certification du Groupe PSA Peugeot Citroën.

# 2. Importer la chaîne de certification du Groupe PSA Peugeot Citroën dans Adobe Reader

|                                                                                                    | Fichier d'échange de données - Importer                                                                                                    |  |  |  |
|----------------------------------------------------------------------------------------------------|----------------------------------------------------------------------------------------------------|--|--|--|
| Le bouton permettant de<br>démarrer la procédure<br>d'import figure à la fin de ce<br>chapitre.                                   | Vous avez ouvert un fichier d'échange de données Acrobat FDF contenant les informations suivantes :<br><b>Coordonnées</b><br>Expéditeur                                                                                                    |  |  |  |
|                                                                                                    | Nom : Infrastructure de Securite des Systemes d Information                                                                                                    |  |  |  |
| A l'apparition de la fenêtre ci-<br>contre cliquer sur le bouton :<br>"Ajouter les contacts à la<br>liste d'identités approuvées" | Adresse électronique : signature@mpsa.com Signature Validité de la signature INCONNUE. Propriétés de la signature                                                                                                    |  |  |  |
|                                                                                                    | Contenu<br>Le fichier que vous avez ouvert contient les coordonnées de 4 personnes.Les coordonnées<br>comprennent des certificats qui, une fois approuvés, peuvent servir à valider des signatures<br>émanant de cette personne et à chiffrer des documents à son intention.<br>PSA Peugeot Citroen Racine<br>PSA Peugeot Citroen C4<br>RSA Peugeot Citroen C2 Partners<br>PSP Peugeot Citroen C2<br>Il est conseillé d'authentifier ces contacts avant de les ajouter. S'ils proviennent d'une<br>source a prouvée, vous pouvez accepter le niveau d'approbation fixé par l'émetteur.<br>Sinon, vou êtes invité à authentifier les contacts un par un lors de leur ajout à la liste<br>d'identités a prouvées.<br>Accepter le ni eau d'approbation du signataire pour toutes coordonnées du fichier<br>Ajouter les contacts à la liste d'identités approuvées<br><u>Fermer</u> |  |  |  |
| INR D01 V01 Diffusion : PU                                                                                                    | BLIC Rédac : L.SCHREIBER Page: 1/4 Date: 26/02/10                                                                                                    |  |  |  |

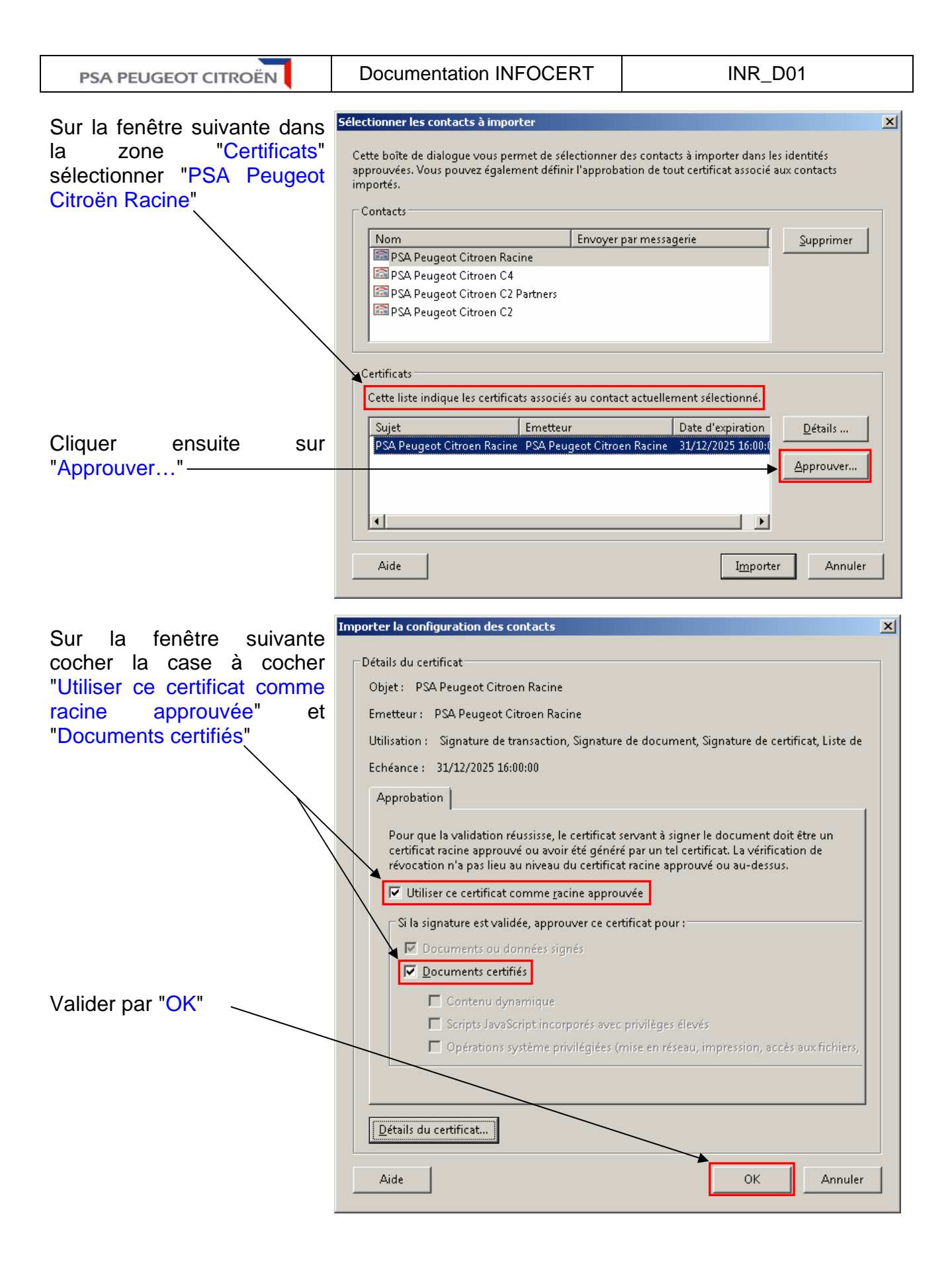

INR\_D01\_V01 Diffusion : PUBLIC Rédac : L.SCHREIBER Page: 2/4 Date: 26/02/10

| De retour sur la fenêtre<br>précédente cliquer sur<br>"Importer"                                                                                                    | Sélectionner les contacts à importer         Cette boîte de dialogue vous permet de sélectionner des contacts à importer dans les identités approuvées. Vous pouvez également définir l'approbation de tout certificat associé aux contacts importés.         Contacts                                                                                                    |  |  |
|----------------------------------------------------------------------------------------------------|----------------------------------------------------------------------------------------------------|--|--|
|                                                                                                    | Nom       Envoyer par messagerie       Supprimer         PSA Peugeot Citroen Racine       System       Supprimer         PSA Peugeot Citroen C4       PSA Peugeot Citroen C2 Partners       Supprimer         PSA Peugeot Citroen C2       Certificats       Supprimer         Certificats       Cette liste indique les certificats associés au contact actuellement sélectionné.       Détails         Sujet       Enetteur       Date d'expiration       Détails         PSA Peugeot Citroen Racine       31/12/2025 16:001       Approuver         Aide       Importer       Annuler |  |  |
| La fenêtre suivante indique<br>que les différents certificats<br>composant la chaîne ont été<br>importés.<br>Cliquer sur "OK" pour<br>terminer la procédure<br>d'importation. | Fin de l'importation<br>Détails de l'importation :<br>1 certificat(s) de l'émetteur importé(s).<br>1 certificat(s) de l'émetteur importé(s).<br>1 certificat(s) de l'émetteur importé(s).<br>0K                                                                                                    |  |  |

### Démarrer la procédure d'importation de la chaîne d'Autorités de Certification

#### 2.1 Vérification de l'importation de la chaîne de certification dans Adobe Reader

Soit en cliquant à nouveau sur le bouton ci-dessus pour relancer l'import de la chaîne d'Autorités de Certification. Sur la première fenêtre qui apparaît dans le champ "Signature" doit maintenant apparaître "La signature est valable":

| Expediteur Nom :                          | diteur<br>Nom : Infrastructure de Securite des Systemes d Information |  |  |
|-------------------------------------------|-----------------------------------------------------------------------|--|--|
| Adresse électronique : signature@mpsa.com |                                                                       |  |  |
| Signature                                 |                                                                       |  |  |
| La signature<br>Infrastructu              | est VALABLE (signée par<br>e de Securite des Systemes d               |  |  |

Le bouton "Propriétés de la signature..." permet d'obtenir les détails de la validation.

INR\_D01\_V01 Diffusion : PUBLIC Rédac : L.SCHREIBER Page: 3/4 Date: 26/02/10

| PSA PEUGEOT CITROËN                                                                                         | Documentation INFOCERT                                                                                                    | INR_D01                                                                                                    |  |
|----------------------------------------------------------------------------------------------------|----------------------------------------------------------------------------------------------------|----------------------------------------------------------------------------------------------------|--|
| Soit en cliquant sur l'onglet<br>d'Adobe Reader puis<br>effectuer un clic droit sur<br>"Certifié par " puis | Certifié par Infrastructure de Securite des Systemes<br>Seules les actions de type remplissage de formulaire,<br>Validité de la signature inconnue :<br>Les Document n'ont pas été modifiées depuis qu'<br>L'identité du signataire est inconnue, car elle n'a p<br>La date et l'heure de la signature sont celles de l'on                                            | e d Information<br>app Valider la signature<br>Afficher la version signée<br>elles<br>Afficher les propriétés de la signature<br>Informations juridiques<br>rdinz |  |
| "Valider la signature".<br>Une fenêtre précise l'état                                                       | <ul> <li>R Certifié par Infrastructure de Securite des Systemes d Information</li> <li>Seules les actions de type remplissage de formulaire, apposition de signature et ajout de pages sont autorisées.<br/>Document certifiées valables :<br/>Les Document n'ont pas été modifiées depuis qu'elles ont été certifiées.<br/>Signé par l'utilisateur actuel</li> </ul> |                                                                                                    |  |
| signature et l'icône<br>"Certifiée par" change<br>d'état.                                                   | La date et l'heure de la signature sont celles de l'ordinateur du signataire.  Etat de validation de la signature  La certification des Document est valable (signée par Infrastructure de Securite des Systemes d Information).  - Les Document n'ont pas été modifiées depuis qu'elles ont été certifiées.  - L'identité du signataire est valable.                 |                                                                                                    |  |
|                                                                                                    | Informations juridiques Propriét                                                                                                    | tés de la signature Fermer                                                                                                    |  |

#### 2.2 Vérifier quels sont les certificats ou chaînes de Certification installés dans Adobe Reader

Dans Adobe Reader dans le menu "Document" sélectionner "Gérer les identités approuvées"

Dans la fenêtre suivante dans le menu "Afficher"– sélectionner "Certificats"

Il est alors possible pour chaque certificat de:

- modifier ou vérifier le niveau d'approbation
- supprimer un certificat

Pour rappel seuls les certificats "PSA Peugeot Citroen Racine" et "Adobe Root CA" doivent avoir les cases à cocher "Utiliser ce certificat comme racine approuvée" et "Documents certifiés" de cochées.

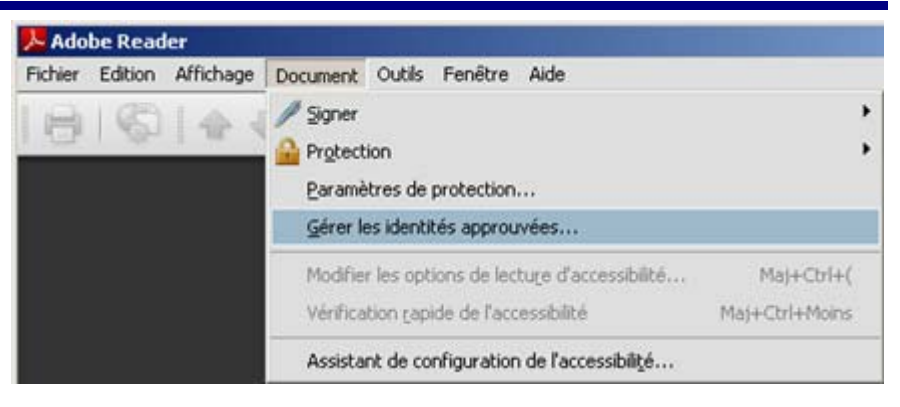

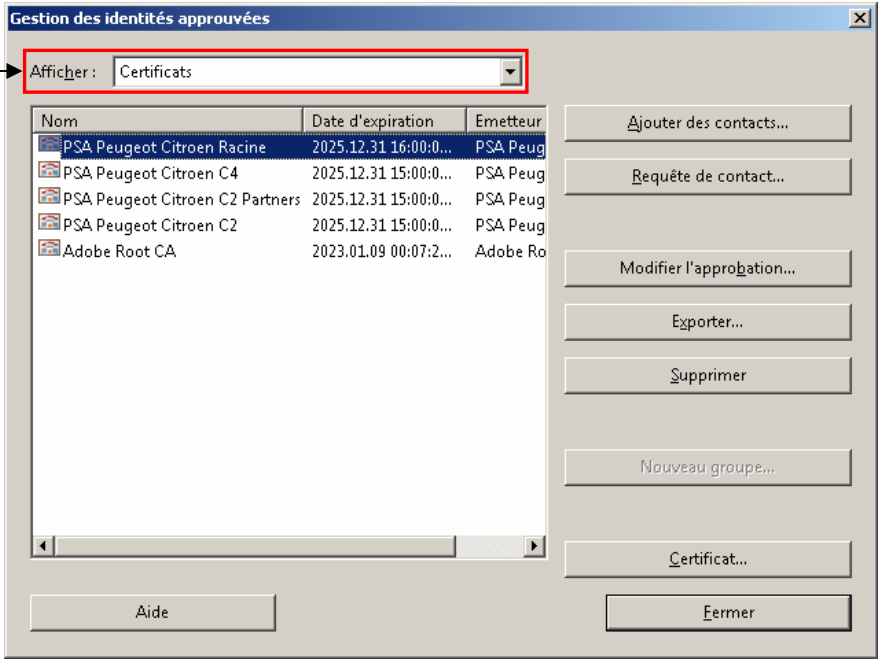

INR\_D01\_V01 Diffusion : PUBLIC Rédac : L.SCHREIBER Page: 4/4 Date: 26/02/10